## Manual para Pago de Pre Inscripción - Primer Ingreso

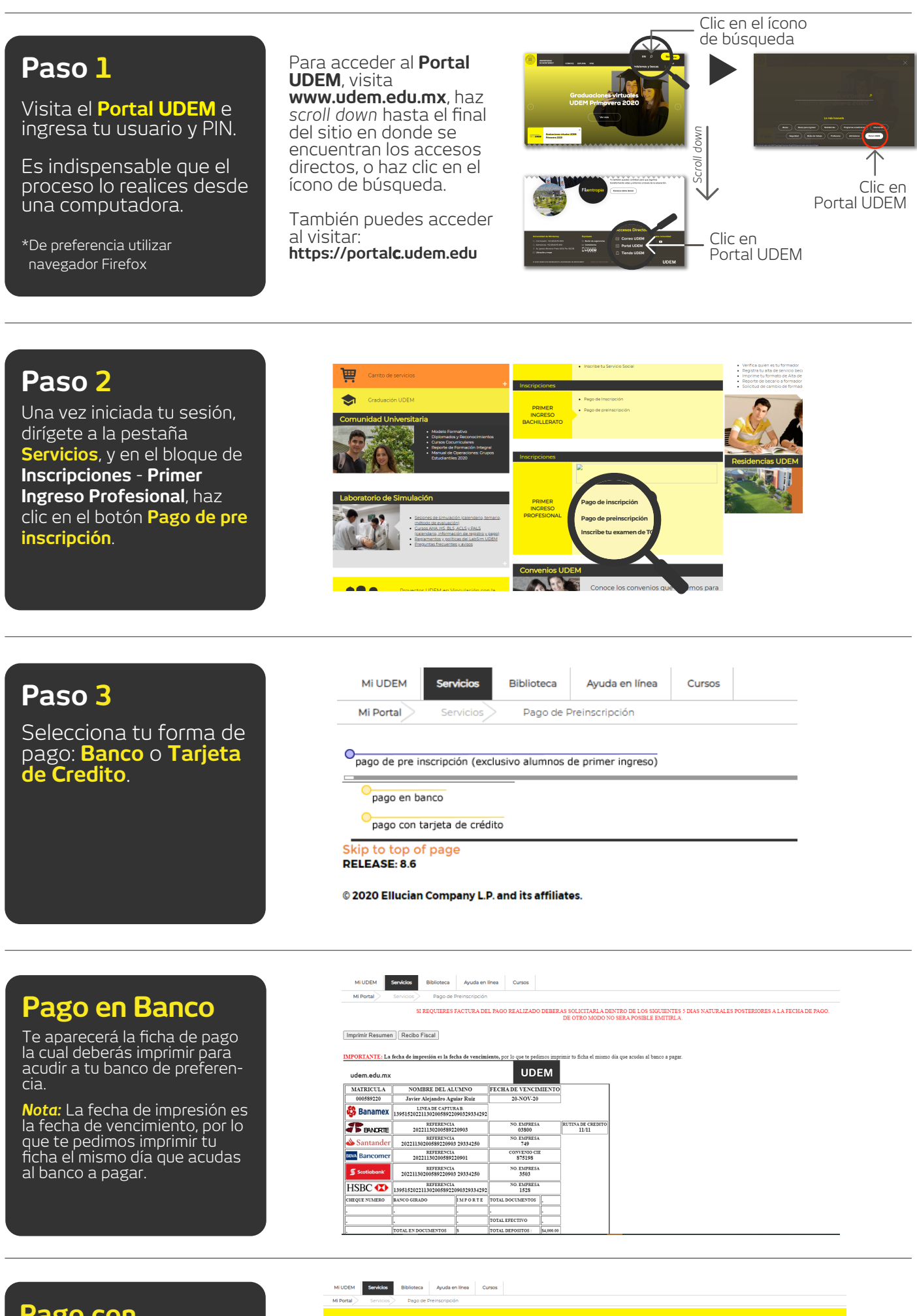

## Pago con Tarjeta de Crédito

Selecciona el concepto: Pre inscripción profesional, llena los datos de tu tarjeta de crédito o débito, da clic en **PAGAR.** 

| MI UDEM     | Servicios  | Biblioteca    | Ayuda en línea  | Cursos            |                             |            |
|-------------|------------|---------------|-----------------|-------------------|-----------------------------|------------|
| MI Portal   | Servicios  | > Pago de P   | Preinscripción  |                   |                             |            |
|             |            |               |                 |                   | Portal de pagos             |            |
|             |            |               |                 |                   |                             |            |
| Servicios   | s a Pagar  |               |                 |                   |                             | Agregar ta |
| Al dar clic | k en PAGAR | R podrás esco | ger entre pagar | a 6 meses sin int | tereses o bien, en una sola |            |

| Express, B         | anamex y BBVA.        | irjetas de credito      | y montos supen | ores a \$600 peso | is, excepto American |
|--------------------|-----------------------|-------------------------|----------------|-------------------|----------------------|
|                    | Concepto              |                         |                | Monto             | Total                |
| 0                  | Pre-inscripción profe | esional [20/NOV/        | /2020]         | \$4,000.00        | \$4.000.00           |
|                    |                       |                         |                | FICHA             | PAGAR                |
| Tarjetas           | disponibles           |                         |                |                   |                      |
| Tipo de<br>tarjeta | Número de<br>tarjeta  | Fecha de<br>vencimiento | Monto a pagar  | cvv               | Editar Elimina       |
| MC                 |                       |                         |                |                   |                      |

| gregar tarjeta (crédito y | débito)                  |
|---------------------------|--------------------------|
| Número de tarjeta         | 2020 🗸 🔟                 |
| Nombre Tarjetahabiente    | Apellido Tarjetahabiente |
| Mexico 🗸                  | Aguascalientes           |
| Ciudad                    | Municipio                |
| Colonia                   | Calle                    |
| No. Exterior              | Código postal            |
| Tolófono                  | F-mail                   |